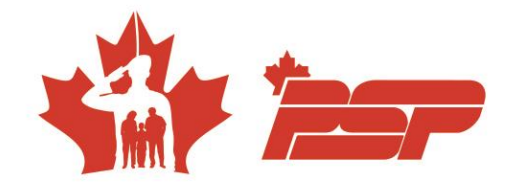

## Inscription à un cours sur BookKing

- 1. Comment créer un compte sur BookKing
  - a. Prenez note que le compte peut prendre jusqu'à deux jours ouvrables avant d'être approuvé.
- 2. Une fois le compte approuvé, vous allez pouvoir ouvrir une session sur le site <u>BookKing.</u>
- 3. Sur la page d'accueil, vous devez cliquer sur l'onglet « cours ».

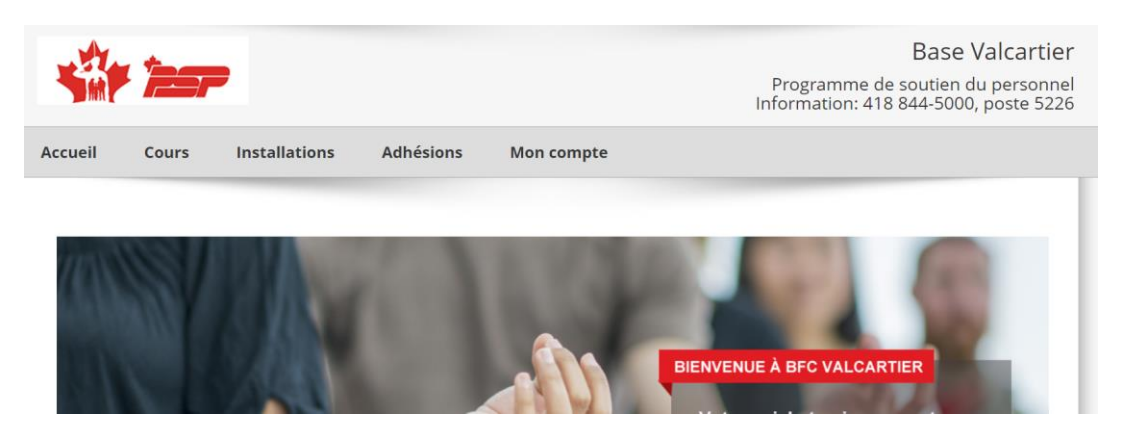

4. Sur la page « Catalogue de cours », à l'aide de l'outil « filtre », indiquer le code de cours dans l'option code de cours, puis cliquez sur « appliquez » :

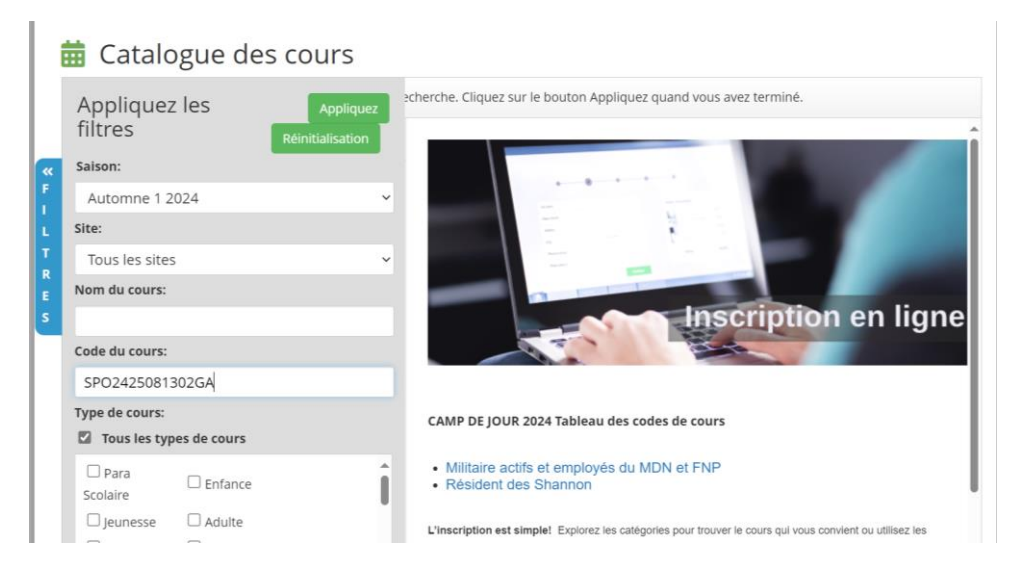

Bâtiment 516, C.P. 1000, Succ. Forces, Courcelette (QC) GOA 4Z0 sbmfc.ca

♥

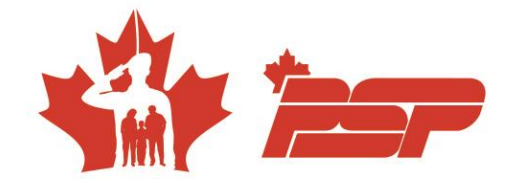

- 5. Dans la sous-catégorie, choisir « Activités physique » :
  - a. Cliquez sur « Inscrivez-vous maintenant » sur le cours désiré.

|        | 💼 Catalogue des cours                                                                                                    |                                                      |                                |                   |                            |                        |  |  |
|--------|----------------------------------------------------------------------------------------------------|------------------------------------------------------|--------------------------------|-------------------|----------------------------|------------------------|--|--|
|        | Cliquez sur l'onglet FILTRES à gauche pour affiner votre recherche. Cliquez sur le bouton Appliquez quand vous avez terminé. |                                                      |                                |                   |                            |                        |  |  |
|        | Cachez les Sous-Catégories                                                                                                   | Bébés (0 à 2 ans) - Activités physiques              |                                |                   |                            |                        |  |  |
| »<br>F | Bébés (0 à 2 ans) (1)                                                                                                    | Automne 1 2024                                       |                                |                   | Date de début du Cours 🔹 🗸 |                        |  |  |
| L<br>T | "Activites physiques (1)                                                                                                    | Program                                              | me Multisports niveau 1        | Inscrivez-vous m  | aintenant                  | Visualisez les détails |  |  |
| R      |                                                                                                    | Code du cours: SPO2425081302GA                       |                                |                   |                            |                        |  |  |
| E      |                                                                                                    | Site:                                                | Programme Multispo             | rts niveau 1      |                            |                        |  |  |
| s      |                                                                                                    | Plage de dates: Dim Sept 22, 2024 - Dim Déc 15, 2024 |                                |                   |                            |                        |  |  |
|        |                                                                                                    | Heure:                                               | 09:00AM - 09:30AM              |                   |                            |                        |  |  |
|        |                                                                                                    | Sessions                                             | : 12                           |                   |                            |                        |  |  |
|        |                                                                                                    | Visualisez les nombres totaux d'inscriptions         |                                |                   |                            |                        |  |  |
|        |                                                                                                    | Statut:                                              | Période d' inscription privilé | giée commencée, O | uverture de l'             | inscription Général    |  |  |
|        |                                                                                                    |                                                      |                                |                   |                            |                        |  |  |
|        |                                                                                                    |                                                      |                                |                   |                            |                        |  |  |

6. Sélection des participants, Continuez

| cueil       | Cours          | Installations                          | Adhésions           | Mon co       | mpte            |                                  |       |
|-------------|----------------|----------------------------------------|---------------------|--------------|-----------------|----------------------------------|-------|
| Sommain     | ction des      | participants<br>Sélection des particip | ants                |              |                 |                                  |       |
| Automne     | 1 2024 - Bébé  | is (0 à 2 ans) - Activité              | s physiques - Prog  | ramme Mult   | sports niveau 1 |                                  |       |
| Code du co  | ours: SPO242   | 5081302GA                              |                     |              |                 | Total des places:                | 24    |
| Site:       | Program        | nme Multisports niveau                 | 1                   |              |                 | Total des inscriptions:          | 0     |
| Plage de da | ates: Dim Se   | ot 22, 2024 - Dim Déc 1                | 5, 2024             |              |                 | Disponibles en ligne:            | 24    |
| Sessions:   | 12             |                                        |                     |              |                 | Général disponible:              | 24    |
|             |                |                                        |                     |              |                 | Nombre total en liste d'attente: | 0/999 |
| Veuillez s  | électionner la | a ou les personnes à i                 | nscrire ci-dessous, | puis cliquez | sur le bouton C | ontinuez                         |       |
|             |                |                                        |                     | Clinet #     |                 |                                  |       |

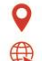

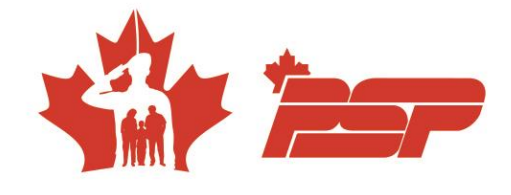

## 7. Confirmer votre commande et faire suivant

| 📕 Panier d'achat   |                                                                                 |                               |           |  |  |  |  |  |
|--------------------|---------------------------------------------------------------------------------|-------------------------------|-----------|--|--|--|--|--|
| Inscriptions au    | រ Cours - Informations sur l'article                                            |                               |           |  |  |  |  |  |
| Inscrit:           | Patrick Gallant - #11929                                                        | Sélectionnez le tarif:        |           |  |  |  |  |  |
| Salson:            | Automne 1 2024  Automne 1 2024  Programme Multisports niveau 1  SP024250812026A | O NPSP avant la date - 139.00 |           |  |  |  |  |  |
| Nom du cours:      |                                                                                 | PSP avant date - 99.00        | 99.00 12  |  |  |  |  |  |
| Statut:<br>Enlevez | Inscription en attente                                                          | Total de cours                | : 99.00   |  |  |  |  |  |
|                    |                                                                                 | Total partiel                 | 99.00     |  |  |  |  |  |
|                    |                                                                                 | 5% GST                        | 4.95      |  |  |  |  |  |
|                    |                                                                                 | 9.975% QST                    | 9.88      |  |  |  |  |  |
|                    |                                                                                 | Total                         | : 113.83  |  |  |  |  |  |
|                    |                                                                                 | Total du Cours                | : 113.83  |  |  |  |  |  |
| Continuez à m      | agasiner                                                                        | Mettez à jou                  | Suivant » |  |  |  |  |  |

## 8. Traitez le paiement

✓ Vérifiez les détails

| Veuillez vérifier ci-dessous les détails relatifs à votre achat |                                |                         |                 |          |  |  |  |  |  |
|-----------------------------------------------------------------|--------------------------------|-------------------------|-----------------|----------|--|--|--|--|--|
| Total dû aujourd'hui: \$113.83 CAD                              |                                |                         |                 |          |  |  |  |  |  |
| Inscriptions au Cours - Informations sur l'article              |                                |                         |                 |          |  |  |  |  |  |
| Inscrit:                                                        | Patrick Gallant - #11929       | Tarif sélectionné pour: |                 |          |  |  |  |  |  |
| Saison:                                                         | Automne 1 2024                 | PSP avant date - 99.00  |                 | 99.00 12 |  |  |  |  |  |
| Nom du cours:                                                   | Programme Multisports niveau 1 |                         | Total de cours: | 99.00    |  |  |  |  |  |
| Code du cours:                                                  | SPO2425081302GA                |                         |                 |          |  |  |  |  |  |
| Statut:                                                         | Inscription en attente         |                         |                 |          |  |  |  |  |  |
|                                                                 |                                |                         |                 |          |  |  |  |  |  |
|                                                                 |                                |                         |                 |          |  |  |  |  |  |
|                                                                 |                                |                         | Total partiel:  | 99.00    |  |  |  |  |  |
|                                                                 |                                |                         |                 | 4.05     |  |  |  |  |  |
|                                                                 |                                |                         | 5% G31.         | 4.95     |  |  |  |  |  |
|                                                                 |                                |                         | 9.975% QST:     | 9.88     |  |  |  |  |  |
|                                                                 |                                |                         | Total:          | 113.83   |  |  |  |  |  |
|                                                                 |                                |                         | Total du Cours: | 113.83   |  |  |  |  |  |
| « Retour au panier Traitez le paiement »                        |                                |                         |                 |          |  |  |  |  |  |

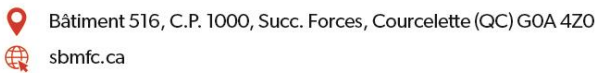

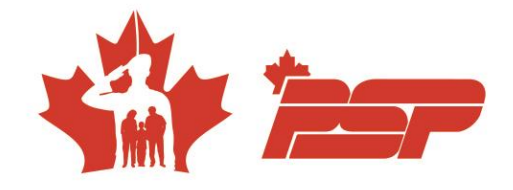

Pour toutes questions, n'hésitez pas à nous écrire à loisirsvalcartier@sbmfc.com Merci !

L'équipe des Loisirs 418-844-5000, poste 5226 - opt. 2

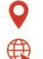